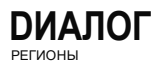

## «АКАДЕМИЯ ГОСПАБЛИКОВ»

Как получить доступ к курсу незарегистрированным пользователям?

Перейдите по ссылке (зажмите CTRL и кликнете правой клавишей мыши): https://edu.dialog-regions.ru/gospublic

## Нажмите на кнопку «Зарегистрироваться»

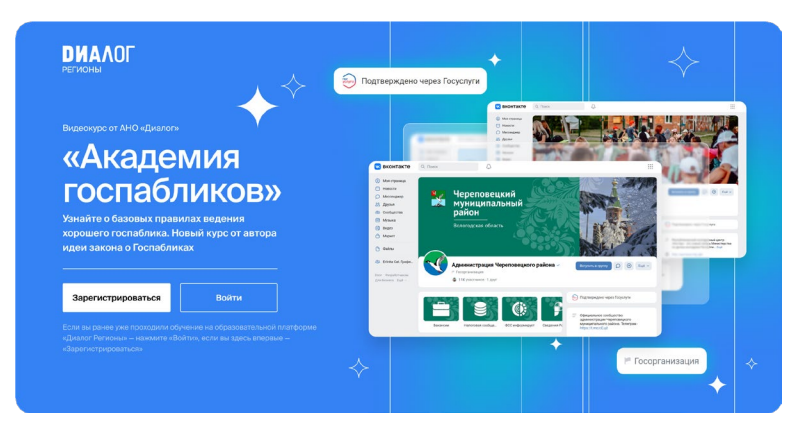

Заполните данные формы и нажмите на кнопку «Оставить заявку»

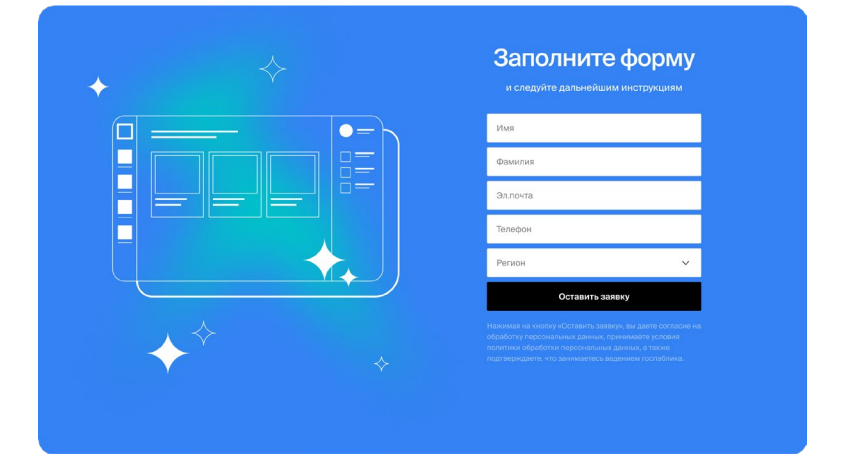

Перейдите по ссылке

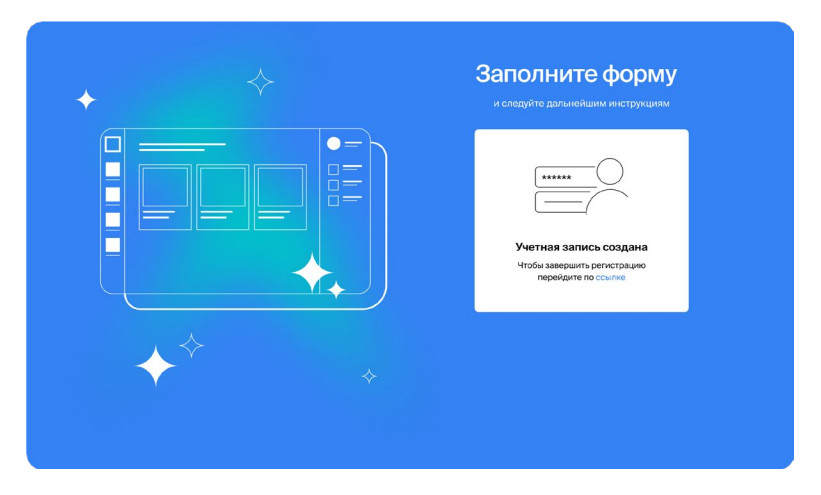

Для входа на платформу необходимо ввести ту электронную почту, которую вы указывали при регистрации.

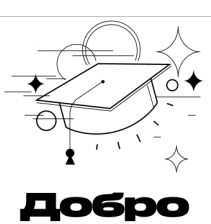

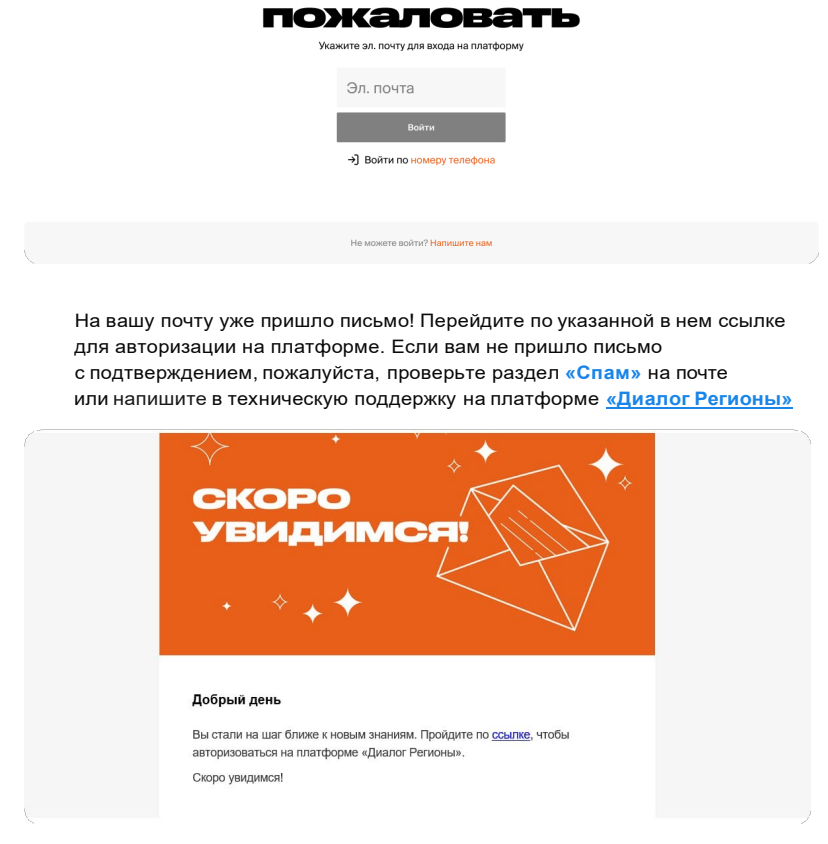

Введите актуальные данные в форме и нажмите на кнопку «Продолжить»

## Ваши данные

| Heranae                         |                          | fireeen                                                                          |  |
|---------------------------------|--------------------------|----------------------------------------------------------------------------------|--|
| -7 (012)74-75-17                |                          | disk 27018 paralas ra                                                            |  |
| e                               |                          |                                                                                  |  |
| ~                               | Город                    | Ý                                                                                |  |
| ~                               | Должность                |                                                                                  |  |
|                                 |                          | ~                                                                                |  |
| ой обработки п<br>альных данных | ерсональных данных и даю | своё согласие н                                                                  |  |
|                                 | е                        | е<br>С Пород<br>С Лопиность<br>Облобног персональна данных и даю<br>олиносацияна |  |

Выберите курс «Академия госпабликов» и приступайте к обучению

Durante Recent Recent R

Курсы Мастер-классы Все <sup>1</sup>Общее Работа в соцсетия

na O

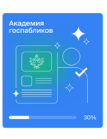

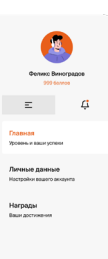